# Correggi "Raggiunto il limite massimo per il numero di utilità di esportazione del flusso" errore

### Sommario Introduzione Prerequisiti

Requisiti Componenti usati Problema Soluzione Convalida

### Introduzione

In questo documento viene descritto come correggere l'errore "Raggiunto il limite massimo per il numero di utilità di esportazione del flusso" nell'attività di telemetria per un WLC con Cisco Catalyst Center.

### Prerequisiti

#### Requisiti

È necessario accedere a:

- GUI di Cisco Catalyst Center con ruolo SUPER-ADMIN.
- CLI e GUI di AirOS Wireless Controller con ruolo di amministratore.

#### Componenti usati

Le informazioni discusse in questo documento fanno riferimento a dispositivi usati in uno specifico ambiente di emulazione. Su tutti i dispositivi menzionati nel documento la configurazione è stata ripristinata ai valori predefiniti. Se la rete è operativa, valutare attentamente eventuali conseguenze derivanti dall'uso dei comandi.

## Problema

Il provisioning della telemetria del Cisco Catalyst Center dovrebbe avere esito negativo quando un'utilità di esportazione del flusso è già configurata in Cisco Wireless Controller WLC 5520 con AirOS, in quanto tale dispositivo supporta solo un'utilità di esportazione del flusso da configurare. Pertanto, Cisco Catalyst Center non è in grado di ignorare tale configurazione a causa della limitazione del WLC per configurare due o più esportatori di flusso, che risulta in un errore del task di provisioning:

Distribuzione dell'impostazione netflow avviata.

ERRORE: configurazione delle nuove impostazioni di configurazione del server Netflow Collector IP: [10.10.10.10] e porta: [6007] nel dispositivo: 10.88.244.161 non riuscita con eccezione: errore durante l'esecuzione della procedura XDE. Messaggio di errore: errore durante l'esecuzione del comando config flow create export 10.10.10.10.10.10.10.10.10.10.007. Output del comando: config flow create EXPORTER 10.10.10.10.10.10.10.10 port 6007 ha raggiunto il limite massimo per il numero di utilità di esportazione.

|                                                                               | Provision - Network Devices - Inventory Preview Network                                                                                                    | w Page                           |
|-------------------------------------------------------------------------------|----------------------------------------------------------------------------------------------------|----------------------------------|
| WLC-5520                                                                      |                                                                                                    |                                  |
| Management IP     10.8       Vevice Type     Cisco       Vevice Role     ACCE | 8.244.161<br>5 5520 Series Wireless Controllers<br>ESS                                                                                                    |                                  |
|                                                                               | COMPLETED: Deconfiguring old SNMP Trap Server Configurations Settings IP: [ 10.10.10.10 ] on the device: 10.88.244.161 completed successful<br>COMPLETED: Configuring new SNMP Trap Server Configurations Settings IP: [ 10.10.10.10 ] on the device: 10.88.244.161 completed successful                                                                                                    | lly.<br>/.                       |
| •                                                                             | Deployment of dns setting St<br>No change in setting, so no operation was performed<br>Process success on all devices.                                                                                                    | JCCESS                           |
| •                                                                             | Deployment of netflow setting<br>Deployment of netflow setting initiated<br>FAILED: Configuring new Netflow Collector Server Configuration Settings IP: [ 10.10.10.10 ] and Port: [6007] on the device: 10.88.244.161 failed of<br>exception: Error in running XDE Procedure, Error Message::Error occured while executing the command 'config flow create exporter 10.10.10.10<br>10.10.10.10 port 6007'.Command Output : config flow create exporter 10.10.10.10 10.10.10 port 6007 Reached Max limit for N<br>of Flow Exporters | FAILED<br>Retry<br>with<br>umber |
| •                                                                             | Application telemetry St                                                                                                    | JCCESS                           |

Dettagli errore attività di telemetria

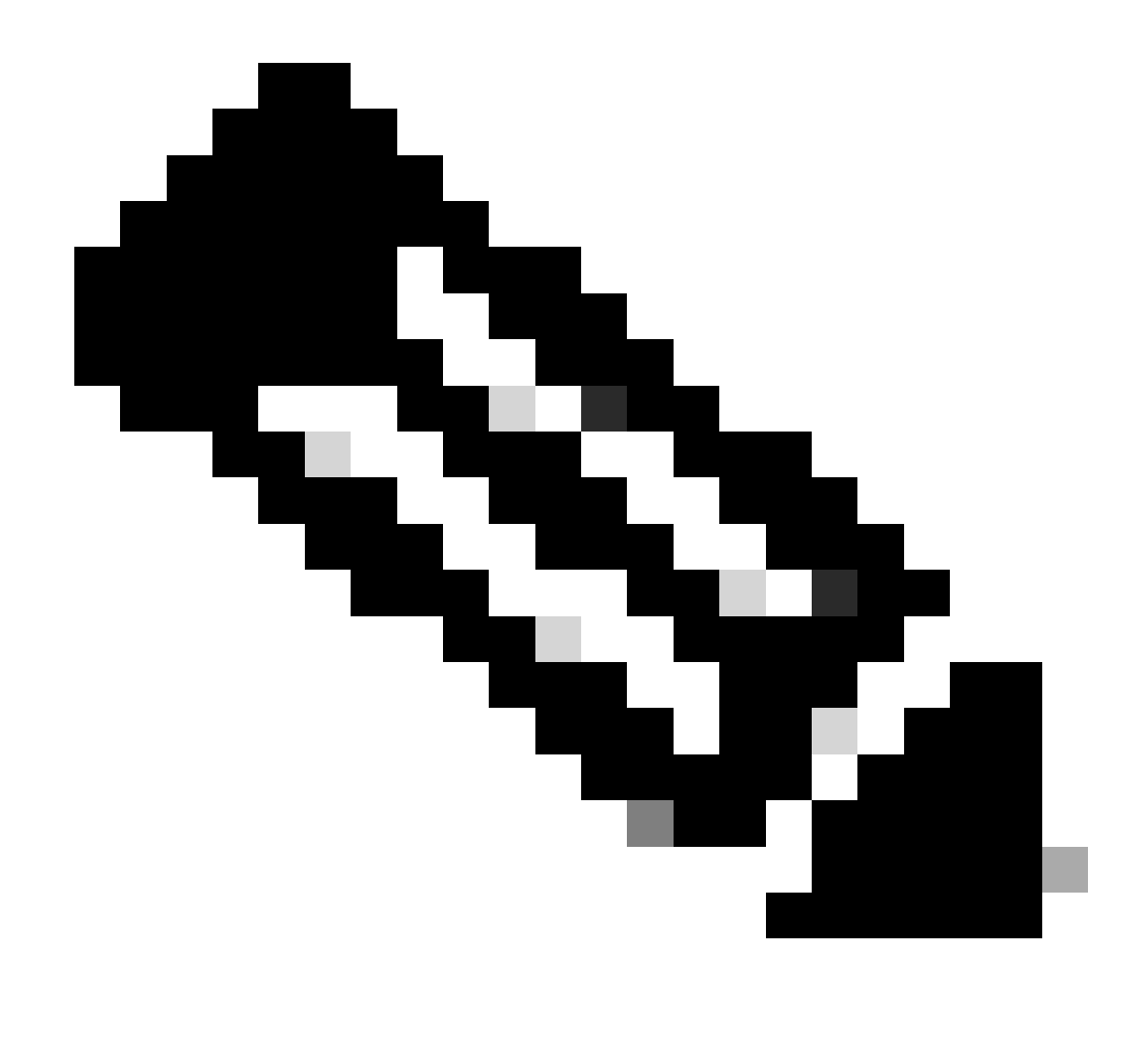

Nota: Cisco Catalyst Center può eseguire il push solo del primo server di raccolta NetFlow per controller wireless perché ha una restrizione sul numero di esportatori di flusso.

Notare che il Cisco Catalyst Center sta tentando di eseguire il push di un'utilità di esportazione del flusso al WLC, ma il dispositivo ne ha già una configurata come confermata nell'output della CLI:

#### 

Cisco Catalyst Center cerca di trasferire le impostazioni di Netflow Collector configurate in Impostazioni di rete al WLC, ma il dispositivo supera il limite dell'utilità di esportazione del flusso, ovvero la configurazione di un solo dispositivo. In questo modo, l'operazione non riesce anche se l'esportatore di flusso è lo stesso.

#### Soluzione

1- Verificare che il WLC di AirOS abbia raggiunto il numero massimo di esportatori di flusso eseguendo un comando nella CLI del WLC:

| <#root>                 |             |       |
|-------------------------|-------------|-------|
| (Cisco Controller) >    |             |       |
| show flow exporter summ | ary         |       |
| Exporter-Name           | Exporter-IP | Port  |
|                         | ==========  | ===== |
| fer_exporter            | 10.10.10.10 | 6007  |

In questo output CLI, è possibile vedere che il WLC ha già un'utilità di esportazione del flusso configurata chiamata fer\_export e sta causando conflitti al Cisco Catalyst Center durante il task di provisioning della telemetria.

2- Selezionare il menu Cisco Catalyst Center > Design > Network Settings > Telemetry Tab e verificare di aver configurato un server Netflow Collector. È possibile configurare Cisco Catalyst Center o un server esterno come server Flow Collector:

| are assigned to                  | g, Traps and NetFlow p<br>a site or provisioned.  | properties for your devic                               | es. The system will deploy these settings when devices         |
|----------------------------------|---------------------------------------------------|---------------------------------------------------------|----------------------------------------------------------------|
| Cisco DNA Cen<br>metrics gathere | ter is your default SNM<br>d and the frequency wi | P collector. It polls netw<br>ith which they are collec | ork devices to gather telemetry data. View details on the ted. |
| ~ NetFlow                        | Ŧ                                                 |                                                         |                                                                |
| Choose Cise                      | o DNA Center to be yo                             | our NetFlow collector ser                               | ver, and/or add any external                                   |
| NetFlow col                      | ector server. This is the                         | e destination server for I                              | NetFlow export from network                                    |
| devices. Cis                     | co DNA Center will only                           | y push the first NetFlow                                | collector server for Wireless                                  |
| Controller a:                    | it has a restriction on                           | the number of flow expo                                 | orters.                                                        |
| 🔽 Use Cis                        | o DNA Center as NetF                              | low collector server                                    |                                                                |
| INTERFACE                        | S FOR APPLICATION                                 | TELEMETRY                                               |                                                                |
| To enable te                     | lemetry on a device , s                           | elect the device from th                                | e Provision table and choose                                   |
| "Actions->E                      | nable Application Telem                           | netry" By default, All acc                              | cess interfaces on a switch OR all                             |
| LAN-facing                       | nterfaces on a router w                           | will be provisioned. To o                               | verride this default behavior, tag                             |
| specific inte                    | faces to be designated                            | d as LAN interface, by p                                | utting the keyword "lan" in the                                |
| Once specif                      | c interfaces are tagged                           | d those interfaces will be                              | e monitored.                                                   |
| Add an                           | external NetFlow collect                          | tor server                                              |                                                                |
|                                  |                                                   |                                                         |                                                                |

Impostazioni Cisco DNA Center Netflow Collector

3- Accedere alla GUI del WLC di AirOS e selezionare Wireless > Netflow > Exporter per visualizzare l'elenco degli esportatori del flusso configurati nel dispositivo:

|                                                                                                    | ແມ່ນເມ່ນ<br>cisco                     | MONITOR     | <u>W</u> LANs | CONTROLLER | WIRELESS | <u>S</u> ECURITY | MANAGEMENT | C <u>O</u> MMANDS |
|----------------------------------------------------------------------------------------------------|---------------------------------------|-------------|---------------|------------|----------|------------------|------------|-------------------|
| -                                                                                                    | reless                                | Exporter    | List          |            |          |                  |            |                   |
|                                                                                                    | Access Points<br>All APs              | Exporter    | Name          |            | EX       | porter Ip        | Port Numb  | er                |
| Direct APs<br>Radios<br>802.11a/n/ac/ax<br>802.11b/g/n/ax<br>Dual-Band Radios<br>Dual-5G Radios<br>Global Configuration |                                       | fer_exporte | <u>er</u>     |            | 10       | .10.10.10        | 6007       |                   |
|                                                                                                    | Advanced                              |             |               |            |          |                  |            |                   |
|                                                                                                    | Mesh                                  |             |               |            |          |                  |            |                   |
|                                                                                                    | AP Group NTP                          |             |               |            |          |                  |            |                   |
|                                                                                                    | ATF                                   |             |               |            |          |                  |            |                   |
| -                                                                                                    | RF Profiles                           |             |               |            |          |                  |            |                   |
|                                                                                                    | FlexConnect Groups                    |             |               |            |          |                  |            |                   |
|                                                                                                    | FlexConnect ACLs                      |             |               |            |          |                  |            |                   |
|                                                                                                    | FlexConnect VLAN<br>Femplates         |             |               |            |          |                  |            |                   |
|                                                                                                    | Network Lists                         |             |               |            |          |                  |            |                   |
|                                                                                                    | 802.11a/n/ac/ax                       |             |               |            |          |                  |            |                   |
|                                                                                                    | 802.11b/g/n/ax                        |             |               |            |          |                  |            |                   |
| 1                                                                                                    | Media Stream                          |             |               |            |          |                  |            |                   |
|                                                                                                    | Application Visibility<br>And Control |             |               |            |          |                  |            |                   |
|                                                                                                    | Lync Server                           |             |               |            |          |                  |            |                   |
| -                                                                                                    | Country                               |             |               |            |          |                  |            |                   |
| т                                                                                                    | imers                                 |             |               |            |          |                  |            |                   |
| -                                                                                                    | <b>Netflow</b><br>Monitor<br>Exporter |             |               |            |          |                  |            |                   |
|                                                                                                    | QoS                                   |             |               |            |          |                  |            |                   |

Configurazione NetFlow GUI WLC

4- Cercare il nome dell'utilità di esportazione del flusso e dal menu a discesa della freccia, selezionare Rimuovi. In questo esempio, il nome dell'utilità di esportazione del flusso già configurata è fer\_export come confermato nel passaggio 1.

| ululu<br>cisco                                                                                                    | MONITOR     | <u>W</u> LANs | <u>C</u> ONTROLLER | WIRELESS | <u>S</u> ECURITY | MANAGEMENT | C <u>O</u> MMANDS | HELP |
|----------------------------------------------------------------------------------------------------|-------------|---------------|--------------------|----------|------------------|------------|-------------------|------|
| Wireless                                                                                                    | Exporter    | List          |                    |          |                  |            |                   |      |
| Access Points All APs                                                                                                    | Exporter I  | Name          |                    | Đ        | oprter Ip        | Port Numb  | er                |      |
| Direct APs<br>▼ Radios<br>802.11a/n/ac/ax<br>802.11b/g/n/ax<br>Dual-Band Radios<br>Dual-5G Radios<br>Global Configuration | fer_exporte | er            |                    | 10       | .10.10.10        | 6007       | Remove            |      |
| Advanced<br>Mesh                                                                                                    |             |               |                    |          |                  |            |                   |      |

Rimuovi programma di esportazione

5- Se l'utilità di esportazione del flusso è in uso quando viene rimossa, è possibile ricevere un messaggio di avvertenza per indicare che l'utilità è associata in un monitor del flusso. Non è possibile rimuoverla finché l'associazione non viene eliminata rimuovendo prima il monitor di flusso:

| TY M <u>A</u> NAGEMENT C | 10.88.244.161 says                             |    |  |
|--------------------------|------------------------------------------------|----|--|
|                          | Flow Exporter is associated to a Flow Monitor. |    |  |
|                          |                                                | ок |  |
|                          |                                                |    |  |

Esportatore flusso

6- Per rimuovere il monitor di flusso, selezionare Wireless > NetFlow > Monitor e selezionare il monitor di flusso associato a fer\_export in modo da poterlo rimuovere:

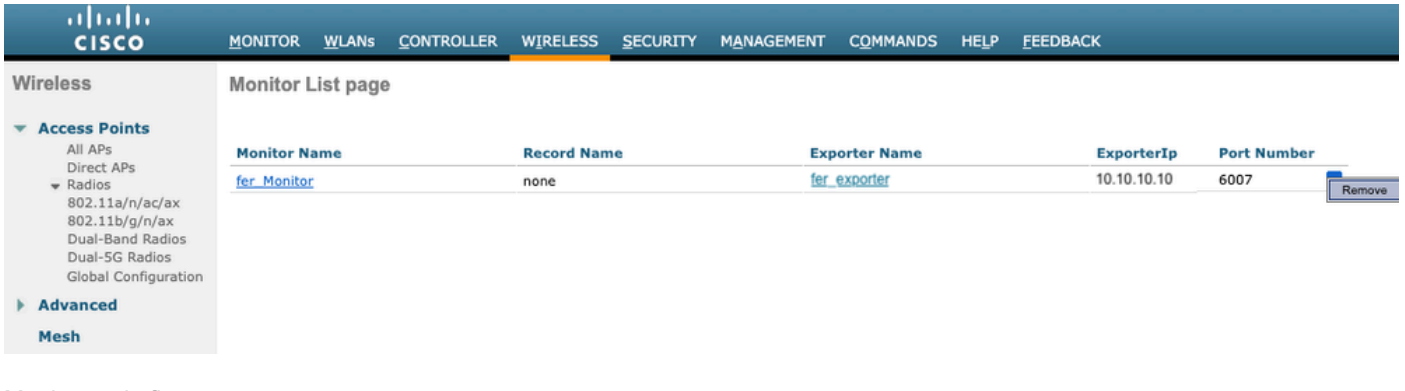

Monitoraggio flusso

In questo esempio, il nome del monitor di flusso associato all'utilità di esportazione del flusso è fer\_Monitor. Se il monitor di flusso è associato a una WLAN, è possibile ricevere un messaggio simile a quello visualizzato con l'utilità di esportazione del flusso a causa di un'associazione a una WLAN quando si rimuove il monitor di flusso:

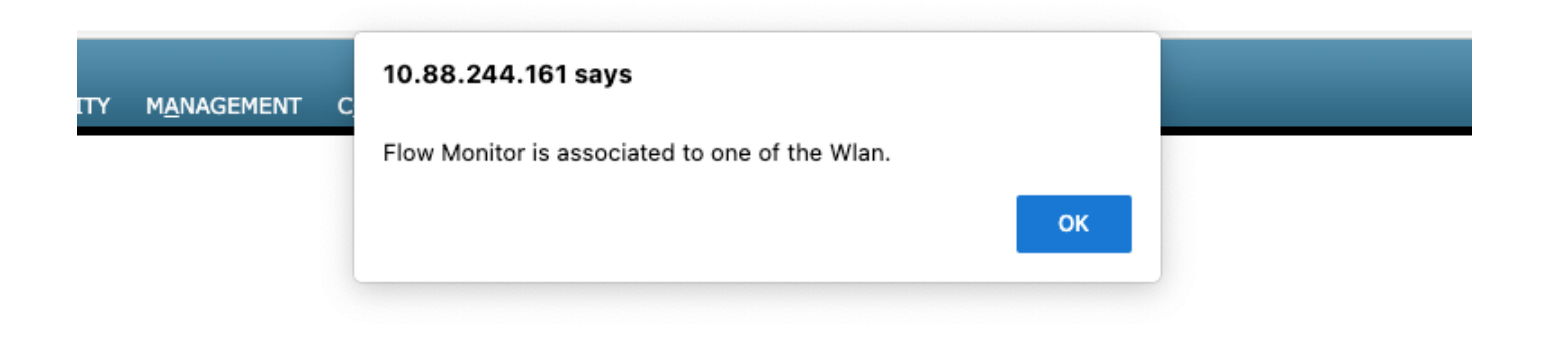

7- Passare alla scheda WLAN ed espandere la sezione WLAN per visualizzare le WLAN configurate nel WLC:

| uluili.<br>cisco |                | <u>W</u> LANs <u>C</u> ON | ITROLLER    | W <u>I</u> RELESS | <u>s</u> ecurity | MANAGEMENT       | C <u>O</u> MMANDS | HELP |              | -                | -          | -    |
|------------------|----------------|---------------------------|-------------|-------------------|------------------|------------------|-------------------|------|--------------|------------------|------------|------|
| WLANs            | WLANs          |                           |             |                   |                  |                  |                   |      |              |                  |            |      |
| WLANS WLANS      | Current Filter | None                      |             | [Change Filter    | ] [Clear Filter] |                  |                   |      |              |                  | Create New | ♥ Go |
| Advanced         | WLAN ID        | Туре                      | Profile Nan | ne                |                  | WLAN SSID        |                   |      | Admin Status | Security Policie | s          |      |
|                  |                | WLAN                      | testt       |                   |                  | test             |                   |      | Disabled     | [WPA2][Auth(802  | .1X)]      |      |
|                  | 2              | WLAN                      | CiscoSensor | Provisioning      |                  | CiscoSensorProvi | isioning          |      | Enabled      | [WPA2][Auth(802  | .1X)]      |      |
|                  | <u>17</u>      | WLAN                      | San_Angel_  | _Global_F_aa      | afacd3           | San_Angel_Open   | 1                 |      | Disabled     | None             |            |      |
|                  | <u>18</u>      | WLAN                      | aaa_profile |                   |                  | ааа              |                   |      | Enabled      | [WPA2][Auth(802  | .1X)]      |      |
|                  | <u>19</u>      | WLAN                      | San Angel G | uest_profile      |                  | San Angel Guest  |                   |      | Enabled      | MAC Filtering    |            |      |
|                  | 20             | WLAN                      | San Angel P | SK_profile        |                  | San Angel PSK    |                   |      | Enabled      | None             |            |      |
|                  |                |                           |             |                   |                  |                  |                   |      |              |                  |            |      |

Configurazione WLC GUI WLAN

8- Aprire la configurazione di tutte le WLAN per verificare se nel campo Flow Monitor è stato selezionato fer\_Monitor nella scheda QoS, quindi rimuoverlo selezionando l'opzione none (nessuno):

| uluili.<br>cisco | <u>M</u> ONITOR <u>W</u> LANS <u>C</u> ONTROLLER W <u>I</u> RELESS <u>S</u> ECURITY M <u>A</u> NAGEMENT C <u>O</u> MMANDS HE <u>L</u> P                                                                                                    |
|------------------|----------------------------------------------------------------------------------------------------|
| WLANs            | WLANs > Edit 'San_AngelGlobal_F_aaafacd3'                                                                                                    |
| WLANs            | General Security QoS Policy-Mapping Advanced                                                                                                    |
| Advanced         | Quality of Service (QoS)Platinum (voice)Application VisibilityImage: EnabledAVC Profilenone Image: Image: |
|                  | Flex AVC Profile none ~   Netflow Monitor fer_Monitor ~   Fastlane Disable ~                                                                                                    |
|                  | Override Per-User Bandwidth Contracts (khns) 16                                                                                                    |

Configurazione NetFlow GUI WLC

| ululu<br>cisco | <u>M</u> ONITOR <u>W</u> LANS <u>C</u> ONTROLLER W <u>I</u> RELESS <u>S</u> ECURITY M <u>A</u> NAGEMENT C <u>O</u> MMANDS HE <u>L</u> P |
|----------------|----------------------------------------------------------------------------------------------------|
| WLANs          | WLANs > Edit 'San_AngelGlobal_F_aaafacd3'                                                                                               |
| WLANs          | General Security QoS Policy-Mapping Advanced                                                                                            |
| Advanced       | Quality of Service (QoS) Platinum (voice)                                                                                               |
|                | Application Visibility M Enabled                                                                                                    |
|                | Flex AVC Profile none V                                                                                                    |
|                | Netflow Monitor                                                                                                    |
|                | Fastlane Disable 🗸                                                                                                    |
|                | Override Per-liser Bandwidth Contracts (khns) 16                                                                                        |

Configurazione NetFlow GUI WLC

9- Dopo aver rimosso il Flow Monitor dalla WLAN, è possibile rimuovere il Flow Monitor come descritto nel passaggio 5, e infine rimuovere il Flow Exporter come descritto nel passaggio 4.

|   | uluilu<br>cisco                                                                                                    | <u>M</u> ONITOR | <u>W</u> LANs | <u>C</u> ONTROLLER | WIRELESS | <u>S</u> ECURITY | M <u>A</u> NAGEMENT | C <u>O</u> MMANDS | HELP |
|---|----------------------------------------------------------------------------------------------------|-----------------|---------------|--------------------|----------|------------------|---------------------|-------------------|------|
| W | ireless                                                                                                    | Exporter        | List          |                    |          |                  |                     |                   |      |
| * | Access Points<br>All APs<br>Direct APs<br>▼ Radios<br>802.11a/n/ac/ax<br>802.11b/g/n/ax<br>Dual-Band Radios<br>Dual-5G Radios<br>Global Configuration | Exporter N      | lame          |                    | Exp      | porter Ip        | Port Number         |                   |      |
| × | Advanced                                                                                                    |                 |               |                    |          |                  |                     |                   |      |
|   | Mesh                                                                                                    |                 |               |                    |          |                  |                     |                   |      |
|   | AP Group NTP                                                                                                    |                 |               |                    |          |                  |                     |                   |      |

Configurazione NetFlow GUI WLC

10- È giunto il momento di risincronizzare il WLC nell'inventario del Cisco Catalyst Center e, una volta completata la sincronizzazione, è possibile avviare l'attività di provisioning della telemetria. Questa volta l'attività può avere esito positivo perché non è più disponibile un'utilità di esportazione del flusso configurata nel WLC:

|                                                 | Activities . Tasks                                                                                                    | Q (                           | 9 4  | 4 |
|-------------------------------------------------|----------------------------------------------------------------------------------------------------|-------------------------------|------|---|
| DEVICE CONTRO<br>Update Te<br>Starts: Feb 15, 2 | elemetry Settings Task                                                                                                    | Last updated; 1:36:54 I       | ×M ⊖ | × |
| ۲                                               | Deployment of snmp setting<br>Deployment of snmp setting initiated<br>COMPLETED: Deconfiguring old SNMP Trap Server Configurations Settings IP: [ 10.10.10.10 ] on the device<br>10.88.244.161 completed successfully.<br>COMPLETED: Configuring new SNMP Trap Server Configurations Settings IP: [ 10.10.10.10 ] on the device:<br>completed successfully. | SUCCESS<br>:<br>10.88.244.161 |      |   |
| •                                               | Deployment of dns setting<br>No change in setting, so no operation was performed<br>Process success on all devices.                                                                                                    | SUCCESS                       |      |   |
| ۲                                               | Deployment of netflow setting<br>Deployment of netflow setting initiated<br>COMPLETED: Configuring new Netflow Collector Server Configuration Settings IP: [ 10.10.10.10 ] and Port:<br>the device: 10.88.244.161 completed successfully.                                                                                                    | SUCCESS<br>[6007] on          |      |   |
| ۰                                               | Application telemetry<br>Configuration of application telemetry is only applicable upon enable/disable application telemetry action, so no<br>was performed                                                                                                    | SUCCESS<br>operation          |      |   |
| ۲                                               | Install of Swim Certificate<br>Setting does not apply to device, so no operation was performed                                                                                                    | SUCCESS                       |      |   |
| ۲                                               | Deployment of WSA certificate<br>ICAP port configured Successfully<br>Telemetry Subscriptions Configured Successfully                                                                                                    | SUCCESS                       |      |   |

Attività di provisioning telemetria riuscita

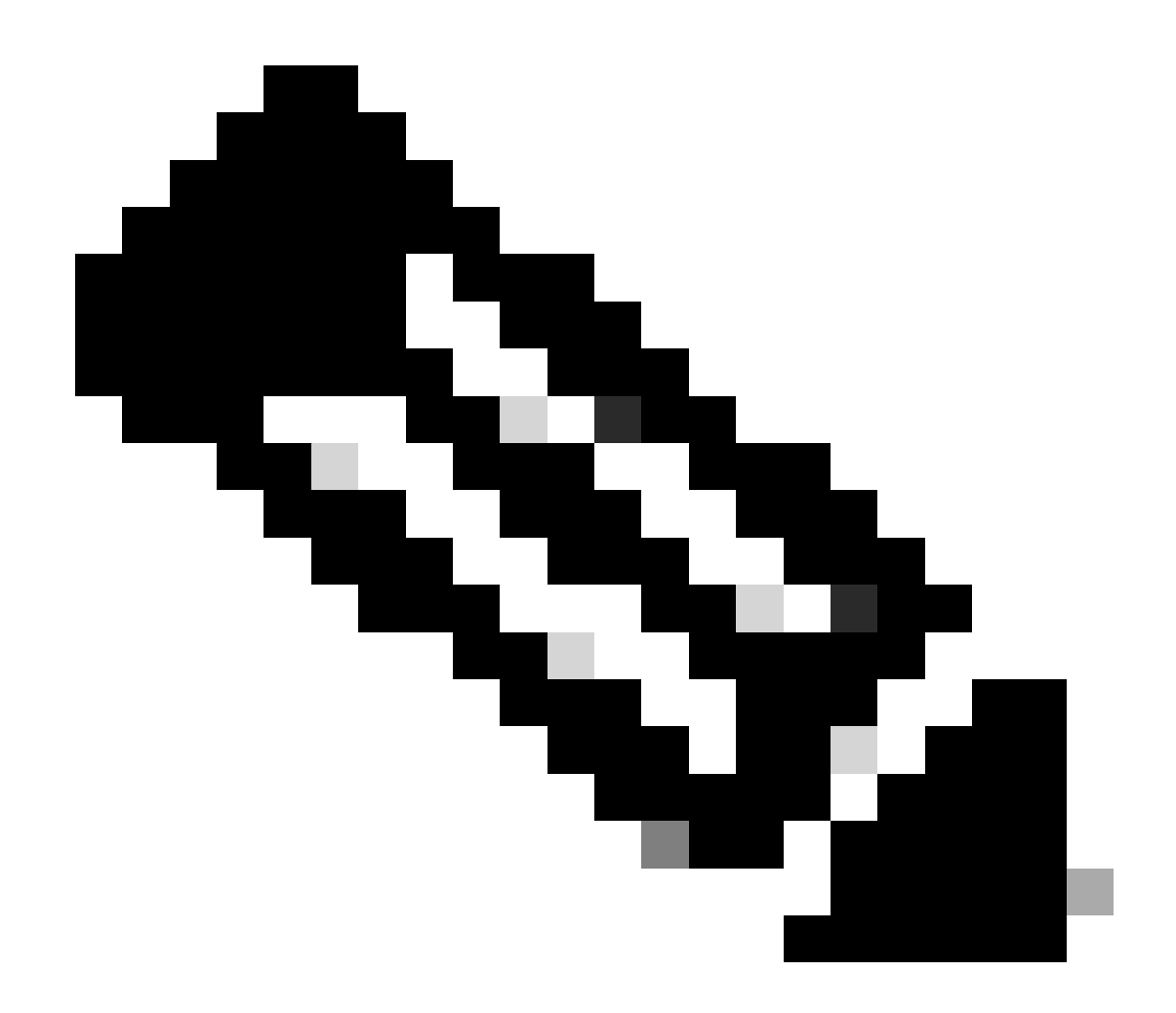

Nota: tutti i passaggi descritti nella soluzione possono essere eseguiti anche tramite la CLI del WLC, se si preferisce, senza bisogno di una GUI del WLC.

### Convalida

Una volta completata correttamente l'operazione di telemetria, è possibile eseguire la convalida utilizzando i comandi CLI di WLC per Flow Exporter e Assurance. Inoltre, controllando lo stato di salute di Cisco Catalyst Center Assurance per i WLC e gli AP.

<#root>

(Cisco Controller) >

show flow exporter summary

Exporter-Name

Exporter-IP

Port

dnacexporter 10.10.10.10

6007

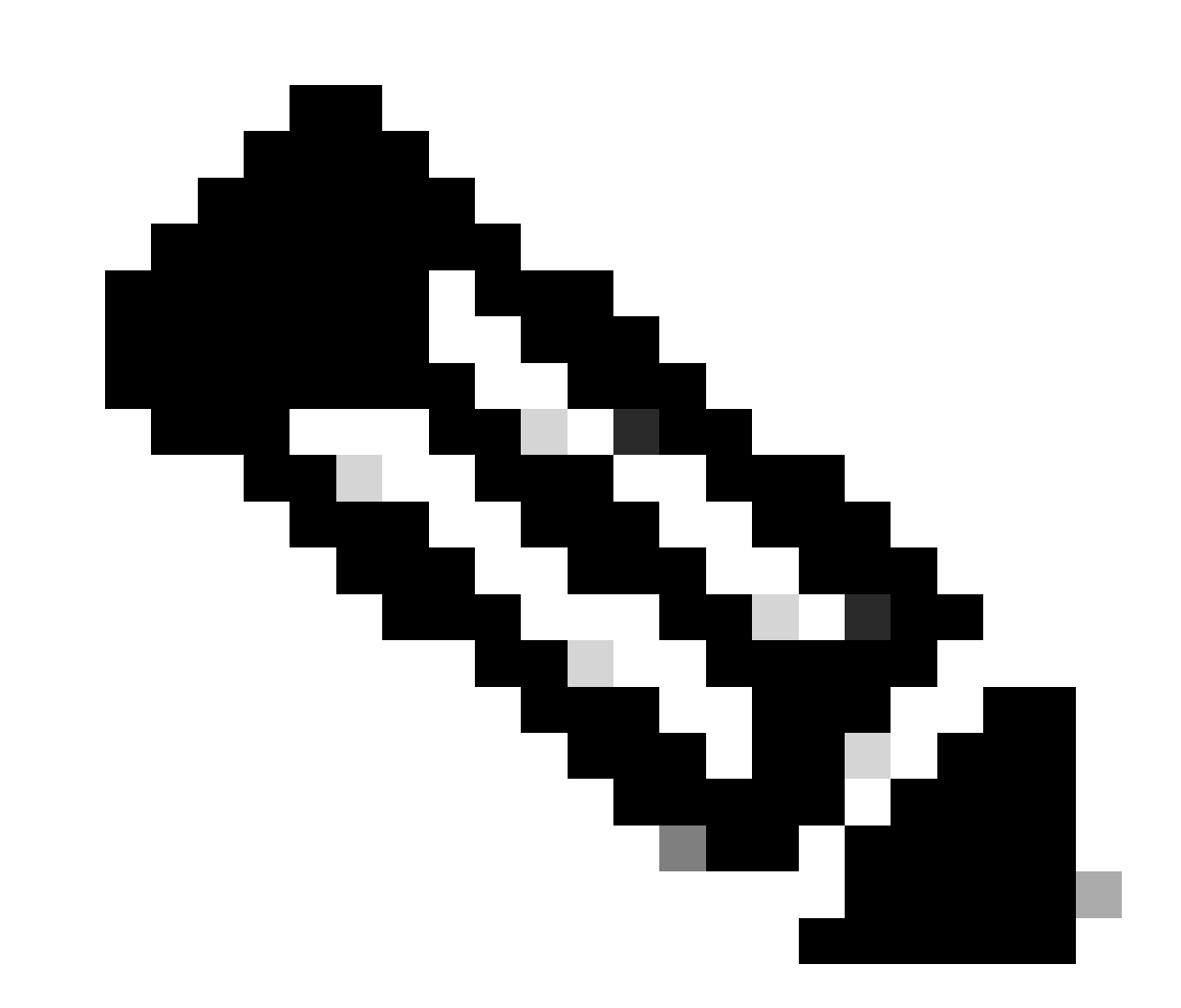

Nota: l'utilità di esportazione del flusso configurata da Cisco Catalyst Center è hardcoded per essere chiamata dnacexport.

#### Informazioni su questa traduzione

Cisco ha tradotto questo documento utilizzando una combinazione di tecnologie automatiche e umane per offrire ai nostri utenti in tutto il mondo contenuti di supporto nella propria lingua. Si noti che anche la migliore traduzione automatica non sarà mai accurata come quella fornita da un traduttore professionista. Cisco Systems, Inc. non si assume alcuna responsabilità per l'accuratezza di queste traduzioni e consiglia di consultare sempre il documento originale in inglese (disponibile al link fornito).